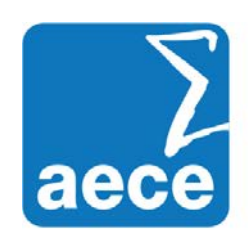

## Asociación Profesional de Expertos Contables y Tributarios de España

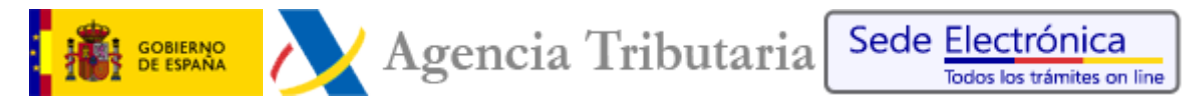

#### Solicitud de días de cortesía para el NO envío de notificaciones electrónicas

Los obligados tributarios que estén incluidos, con carácter obligatorio o voluntario, en el sistema de Dirección Electrónica Habilitada en relación con la Agencia Tributaria podrán señalar hasta un máximo de 30 días en cada año natural durante los que la Agencia no podrá poner notificaciones a su disposición en la DEH.

Para poder solicitar los llamados días de cortesía es necesario estar dado de alta en la DEH y estar suscrito a los procedimientos disponibles en la Agencia Tributaria para la recepción de notificaciones.

En el caso de no encontrarse incluido en el colectivo de obligados tributarios a recibir las notificaciones de la Agencia Tributaria electrónicamente deberá suscribirse a los procedimientos que desee mientras que si está obligado a la recepción electrónica de notificaciones debe asegurarse de que está incluido en el sistema de Notificaciones Electrónicas Obligatorias (NEO), habiendo firmado la correspondiente notificación de inclusión en el sistema NEO en la Sede Electrónica o en la propia Administración si no tiene certificado electrónico.

## En cualquier caso, los días de cortesía deberán solicitarse con un mínimo de 7 días de antelación al comienzo del periodo deseado.

Si la persona que va a gestionar tanto las notificaciones electrónicas como los días de cortesía es un tercero, deberá estar apoderado en el trámite GENERALNOT y asegurarse de que el apoderamiento ha sido confirmado por parte del apoderado.

Si desea más información sobre este procedimiento, le recomendamos que consulte la <u>Orden</u> <u>EHA/3552/2011</u>, de 19 de diciembre (BOE 29 de diciembre).

Para solicitar estos días de cortesía dispone en la Sede Electrónica del enlace "<u>Solicitud de</u> <u>días en los que no se pondrán notificaciones en Dirección Electrónica Habilitada</u>".

Al acceder al servicio la aplicación valida si el certificado electrónico seleccionado está suscrito al sistema de notificación electrónica y, si es así, se mostrará el calendario del año natural en curso para señalar los días deseados.

En primer lugar, deberá pulsar "Modificar" para iniciar la solicitud de días de cortesía. Seleccione los días, que quedarán marcados en verde, haga clic en "Validar" y, por último, en "Firmar y Enviar".

| Agencia Internation                                                                                                    |                                                                                               |                                                                                              |                                                                                               |                                                                                                |                                                                                     | ANO ANO                                                                                   | 2012                                                                                          |                                                                                   |
|----------------------------------------------------------------------------------------------------|-----------------------------------------------------------------------------------------------|----------------------------------------------------------------------------------------------|-----------------------------------------------------------------------------------------------|------------------------------------------------------------------------------------------------|-------------------------------------------------------------------------------------|-------------------------------------------------------------------------------------------|-----------------------------------------------------------------------------------------------|-----------------------------------------------------------------------------------|
| Marrie Comparison                                                                                                    |                                                                                               | ABO                                                                                          | 2012                                                                                          |                                                                                                | Every                                                                               | Peineru                                                                                   | Matro                                                                                         | Alex                                                                              |
| Extense     * For a characteristic politicine di un devenis, a menore de lorde de la deve de la devenistica de devenistica de devenistic | BOBBBBBB                                                                                      | CORDINATION OF                                                                               |                                                                                               | BERERE                                                                                         |                                                                                     |                                                                                           |                                                                                               |                                                                                   |
| <ul> <li>Loss advances de advances de advances advances advances de la constitución de la constitución de la constitución de advances.</li> </ul>                                                                                                    | 2345678                                                                                       | 8. 7 8 8 50.51 12                                                                            | 5 5 7 8 9 10 11                                                                               | 2345578                                                                                        | 0 10 11 12 13 14 15                                                                 | 13 14 15 18 17 15 19                                                                      | 12 13 16 15 16 17 18                                                                          | 0 10 11 12 13 14 15                                                               |
| Constant personal de constant de liberte des las des antes des parts e de constant<br>mentes                                                                                                    | 0 10 11 12 13 14 15<br>16 17 16 19 20 21 22<br>23 24 25 20 27 28 28                           | 13 14 15 17 18 19<br>20 21 22 23 24 25 26<br>27 24 29                                        | 12 13 14 15 16 17 18<br>19 20 21 22 23 24 25<br>21 27 24 29 30 31                             | 9 10 11 12 13 14 15<br>16 17 18 19 20 21 22<br>23 24 25 25 27 26 29                            | 23 24 25 35 27 28 29<br>30 11                                                       | 21 20 20                                                                                  | 10 20 21 22 23 24 28<br>26 27 28 29 30 31                                                     | 16 17 19 19 20 21 22<br>23 24 25 26 27 28 29<br>50                                |
| Var Var Angelender en engeneer af                                                                                                    |                                                                                               | 0000000                                                                                      |                                                                                               |                                                                                                | BODEBOGO                                                                            | 00000000                                                                                  | 0000000                                                                                       |                                                                                   |
|                                                                                                    | 1 2 3 4 5 6<br>7 8 0 10 11 12 13<br>14 15 15 17 19 120<br>21 22 23 24 25 25 27<br>26 29 30 31 | 1 2 3<br>4 5 6 7 6 5 10<br>11 12 13 14 15 15 17<br>18 19 20 21 22 23 24<br>25 26 27 29 29 30 | 2 3 4 6 6 7 8<br>9 10 11 12 13 14 15<br>16 17 16 19 20 21 22<br>23 24 25 26 27 28 29<br>30 31 | 1 2 3 4 5<br>6 7 8 9 10 11 7<br>13 14 15 16 17 18 19<br>20 21 22 23 24 25 28<br>27 28 29 30 31 | 7 8 9 50 10 12 13<br>14 95 16 17 18 19 20<br>21 22 23 24 25 24 25 25<br>28 29 30 31 | 4 5 6 7 8 8 10<br>11 52 53 54 15 56 17<br>18 59 20 21 22 23 24<br>25 26 27 28 29 30       | 2 3 4 5 4 7 0<br>9 10 11 12 13 14 15<br>16 17 18 19 20 21 22<br>25 24 25 26 27 28 29<br>20 31 | 6 7 8 8 10 11 U<br>13 14 15 15 17 18 18<br>20 21 22 23 24 25 28<br>27 26 29 30 31 |
|                                                                                                    | Septiembre<br>1 2<br>3 4 5 6 7 8 9<br>10 11 12 13 14 15 15<br>10 11 12 13 14 15 15            | Octabre                                                                                      | Noviembre<br>1 2 3 4<br>5 6 7 8 8 10 11<br>12 13 14 10 10 17 18<br>14 10 10 10 17 18          | Diciembre<br>1 2<br>5 4 5 6 7 8 9<br>10 11 12 13 54 15 15<br>11 12 03 04 05 03                 | Capitantina<br>1 2<br>2 4 5 4 7 8 9<br>35 11 12 13 14 15 16<br>15 11 12 13 14 15 16 | Créative<br>1 2 3 4 5 6 7<br>8 0 10 11 12 13 14<br>15 16 17 16 19 20 21<br>10 20 20 20 20 | 1 2 2 4<br>5 6 7 8 9 10 11<br>12 13 14 15 16 17 18                                            | 0 0 0 0 0 0 0 0 0 0 0 0 0 0 0 0 0 0 0                                             |
|                                                                                                    | 24 25 26 27 28 28 30                                                                          | 24 10 11                                                                                     | 24 27 28 29 30                                                                                | 25 25 27 28 29 30                                                                              | 34 36 37 38 39 39                                                                   | 3 20 1                                                                                    | 24 27 28 29 10                                                                                | 16 26 27 28 29 30                                                                 |

Se generará el correspondiente recibo de presentación validado por un código seguro

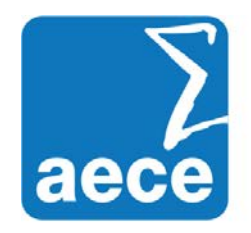

# Asociación Profesional de Expertos Contables y Tributarios de España

de verificación de 16 caracteres, además de la fecha y hora de la solicitud. Con el CSV podrá recuperar este justificante a través del "<u>Cotejo de documentos electrónicos</u>".

| No. 21 As provided in        |                        |                          |
|------------------------------|------------------------|--------------------------|
| Dealers produce of the other | the latter line of     | 48.21                    |
|                              |                        |                          |
|                              |                        |                          |
| had-rizi                     | IN DIG S               | kelminer.                |
|                              |                        |                          |
| Tele 26 204                  | Rodewa (Chroditane     | Auto Carlos da de Series |
| In a union                   |                        |                          |
| a state over the             | free last and the last |                          |

En el caso de querer cambiar o anular alguna de las fechas señaladas utilice de nuevo la opción "Modificar". Para poder modificar es necesario encontrarse dentro del periodo de cambio, es decir, 7 días antes del inicio.

### Gestión de días de cortesías por parte de apoderados

Si el titular del certificado electrónico con el que ha accedido tiene confirmado el apoderamiento GENERALNOT, en la aplicación para seleccionar los días cortesía aparecerá la opción "Gestionar Periodos Cortesía Poderdantes".

Desde la opción "Consultar" podrá, tanto revisar los días que ya ha seleccionado, como añadir y modificar días. En este caso, le aparecerá un listado con los poderdantes que le han otorgado el poder GENERALNOT. Marque la casilla del poderdante del que quiere consultar o modificar el calendario y haga clic en "Aceptar".

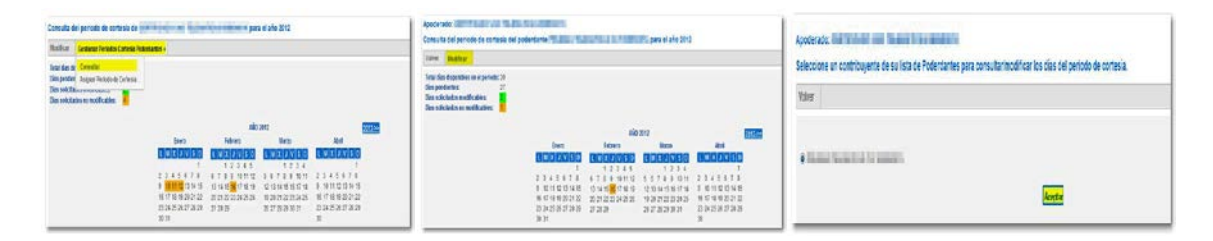

Pulse "Modificar" para que se cargue el calendario que permite marcar los días deseados. A continuación, haga clic en "Validar" y, por último, en "Firmar y Enviar".

Desde la opción "Asignar Periodos de Cortesía" podrá seleccionar los poderdantes que considere oportuno para asignarles de forma colectiva los mismos días de cortesía que haya solicitado el apoderado para sí mismo a partir del día que aparezca indicado en el aviso.

| Refer     | Gestional Publics Continue Polic | d. etc               |           |                      |           |
|-----------|----------------------------------|----------------------|-----------|----------------------|-----------|
|           | Consta                           |                      |           |                      |           |
| i poder   | Avgra Retablish Contral          |                      |           |                      |           |
| s saicta. |                                  |                      |           |                      |           |
| A DOC M   | ensames a                        |                      |           |                      |           |
|           |                                  |                      | AN        | 2012                 |           |
|           |                                  | Den                  | New       | Dec.                 | 446       |
|           |                                  | 1002255              | LHIJISI   | <b>REGISTER</b>      | 1833950   |
|           |                                  | 1                    | 12345     | 1234                 | -         |
|           |                                  | 11111171             | 67881010  | 11111                | 21111111  |
|           |                                  | 1010                 | 1246 5164 | 2248578              | 8.8110010 |
|           |                                  | 地名西非沙漠               | 217223223 | 19 20 21 22 23 34 25 | 地名希特洛沙拉   |
|           |                                  |                      |           |                      |           |
|           |                                  | 22.24.28.29.27.28.28 | 222       | 26223223233          | 27222222  |

| Marque     | los  | pode  | rdan | tes |
|------------|------|-------|------|-----|
| que dese   | ee y | haga  | clic | en  |
| "Aceptar'  | 'у   | "Firı | mar  | у   |
| Enviar"    | para | efec  | tuar | la  |
| solicitud. | -    |       |      |     |

| 1994        |                                                |                                                       |
|-------------|------------------------------------------------|-------------------------------------------------------|
| Dector in p | fordarine a lin car grow indynar tab acacises  | de Rema manina agante de la facha (27 et 2013).       |
| data ta     |                                                |                                                       |
| * 410.70    | enteries qui relection au las aspecta ca riter | na des de vanderes servet de la des a visitado (7.453 |
|             |                                                |                                                       |
| 8           | Record of Name Patronette                      |                                                       |
| <u> </u>    |                                                |                                                       |